# RESIMPLE

| Columna Collection     Columna Collection     Columna Collectio |  |
|----------------------------------------------------------------------------------------------------|--|
| Inidio   Institucional   Normatinas   Software y Herramientas   Informes Periódicos   Estadísticas   Contácteros                                                                                                    |  |
| Consume a 2146.000     Consume a 2146.000     Consume a 2146.000     Consume a 2146.000     Consume a 2140.000     Consume a 2140.000     Consume     Consume |  |
| Estimado Contribuyente                                                                                                    |  |
|                                                                                                    |  |
|                                                                                                    |  |
| Galgar intobre                                                                                                    |  |
| sin room Utime<br>sin Gave de Acoso                                                                                                    |  |
| NOTICIAS Sistema Manageta<br>Piges sa Impuestos                                                                                                    |  |
| La MT die a senseer Formularies del III (15-08-2020)<br>Leer min Böldoteca Imposition                                                                                                    |  |
| Majora de la resoubeción en relación a mesos anteriores (33.45.2020)<br>Leor más                                                                                                    |  |
|                                                                                                    |  |
|                                                                                                    |  |

#### Como solicitar la inscripción en el IRE RESIMPLE a través de la Web

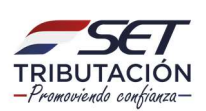

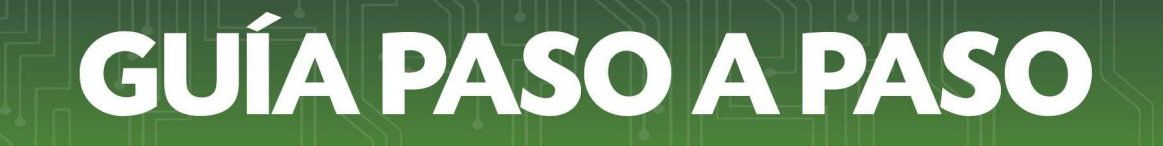

Paso 1: Ingresá a la página web de la SET www.set.gov.py y seleccioná la opción "Inscribíte aquí en el IRE RESIMPLE"

| Inici | o   Institucional   Normativas<br>Estadísticas en<br>Tiempo Real | I Software y Herran<br>Cottzación al 01-04-20<br>G. 6.548 G. 6.5<br>Delar Compre Dola | nientas I Informes<br>20<br>564 ~ | Periódicos   Estadísticas   Cont<br>> Vencimientos<br>> Consulta de Expedientes<br>> Capacitaciones | táctenos<br>▶ Pago de Impuesta<br>▶ Preguntas Frecuer<br>▶ Concursos | 25<br>Ites       |
|-------|------------------------------------------------------------------|---------------------------------------------------------------------------------------|-----------------------------------|----------------------------------------------------------------------------------------------------|----------------------------------------------------------------------|------------------|
| Estim | ado Contribuyente<br>AVIS                                        | so Impo                                                                               | ortante                           |                                                                                                    | Inscribite aqu                                                       | í en el<br>IMPLE |
| <     | A partir del día<br>el Call Center a<br>exclusiva a trav         | lunes 23 de<br>atenderá en<br>vés del forr                                            | marzo,<br>forma<br>nulario        |                                                                                                    | Inscripción en el RUC                                                | æ                |
|       | de consulta disp<br>sección CONTÁ                                | onible en la<br>CTENOS                                                                |                                   |                                                                                                    | Guía para inscribirse<br>en el RUC                                   | <u>ک</u>         |
|       |                                                                  |                                                                                       | #Que                              | dateEnCasaPy                                                                                        | Servicios Online<br>sin Clave de Acceso                              | <b>S</b>         |

Paso 2: En la sección de "Datos Generales", cargá en los campos respectivos tu número de cédula de Identidad y tu fecha de nacimiento.

| INSC                             | RIPCIÓN DE CONTRIBUYEI TE |   |
|----------------------------------|---------------------------|---|
|                                  | DATOS GENERALES           |   |
| Número de Documento de Identidad | Fecha de nacimiento       |   |
| 2222222                          | 15/02/1934                | 0 |
| Nombres                          |                           |   |
| JUAN                             |                           |   |
| Apellidos                        |                           |   |
| PEREZ                            | GONZALEZ                  |   |

El formulario virtual recuperará automáticamente tus datos de Nombres y Apellidos.

#### IMPORTANTE

Si el número de tu cédula no se encuentra en nuestro sistema, dirigíte a la sección *"Contáctenos"* de la página web de la SET, solicitá la inclusión y adjuntá un archivo en formato .pdf de tu cédula (ambos lados).

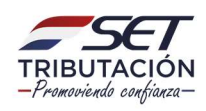

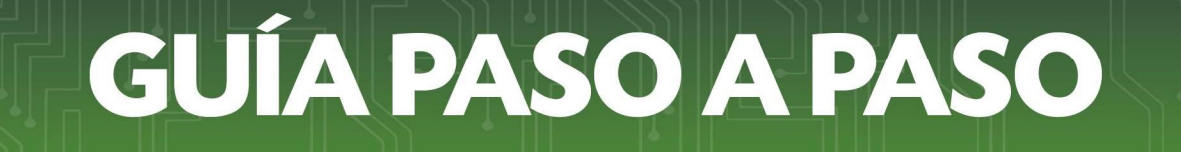

Paso 3: Seguidamente, cargá tu dirección de correo electrónico (es una información obligatoria). VERIFICA QUE NO POSEA ERRORES.

Ejemplo:

Correo electrónico

JUANPEREZGONZALEZ@HOTMAIL.COM

Paso 4: En la sección de "Domicilio Fiscal", presioná la flechita y seleccioná tu Departamento. Hacé lo mismo para Distrito y Localidad.

| DOMICILIO FISCAL                                                                                              |                                            |  |  |  |
|----------------------------------------------------------------------------------------------------|--------------------------------------------|--|--|--|
| Departamento                                                                                                  | ¢ sistrito                                 |  |  |  |
| ALTO PARAGUAY<br>ALTO PARANA<br>AMAMBAY<br>BOQUERON<br>CAAGUAZU<br>CAAZAPA<br>CANINDEYU<br>CAPITAL<br>CENTRAL | Dirección Referencias Número de Línea Baja |  |  |  |

Paso 5: Cargá tu número de casa (si lo tenés) y tu dirección en los campos correspondientes.

| DOMIC                  | LIO FISCAL               |
|------------------------|--------------------------|
| Departamento           | Distrito                 |
| CAPITAL \$             | ASUNCION (DISTRITO)      |
| Localidad/compañía     | Dirección                |
| ASUNCION (DISTRITO) \$ | YEGROS CASI ELIGIO AYALA |
| Número Inmueble        | Referencias              |
| 123                    | A 1 CUADRA DE SINAFOCAL  |

#### IMPORTANTE

Ten en cuenta en la sección Domicilio Fiscal que se debe declarar mínimamente lo siguiente:

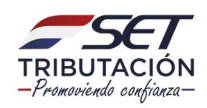

- Una calle y su número de casa.
- Una calle y si no posee número de casa, una transversal o alguna referencia bien específica. (Ej: a 2 cuadras de la Municipalidad XX o a dos cuadras de la Despensa XX).
- El Departamento y el Distrito que figura en la factura de servicios públicos que respalda el domicilio fiscal, debe coincidir con lo declarado en su Solicitud.
- Paso 6: Cargá tu número de teléfono celular (obligatorio) y línea baja (opcional).

| Número de Teléfono Celular |  | Número de Li | Número de Línea Baja |  |
|----------------------------|--|--------------|----------------------|--|
| 0981 1111111               |  | 021_         | 1111111              |  |

Paso 7: Escribí las actividades económicas que realizás en el campo correspondiente.

|                            | ACTIVIDADES ECONÓMICAS |
|----------------------------|------------------------|
| VENTA DE FRUTAS Y VERDURAS |                        |

> **Paso 8:** Presioná el botón *No soy Robot* y luego el botón *Siguiente*.

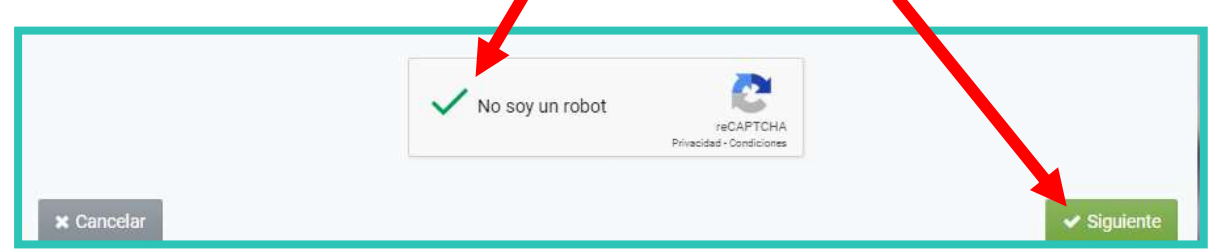

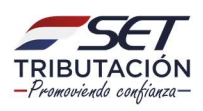

Paso 9: Para adjuntar el escaneado de tu Cédula de Identidad (AMBOS LADOS) y el escaneado de tu Factura de Servicio público o privado, presioná el botón Agregar Archivo (archivos en formato .pdf).

Buscá tu archivo guardado, ya sea en tu celular o en carpetas de la computadora, según el medio a través del cual estés haciendo tu Solicitud.

| 1                                        | ADJUNTAR DOCUMEN                                     | TOS SOPORTE                                              |   |
|------------------------------------------|------------------------------------------------------|----------------------------------------------------------|---|
| SOLICITUD DE INSCRIPCION IRE<br>RESIMPLE |                                                      | DOCUMENTOS ESPERADOS                                     | _ |
| INFORMACIÓN SOLICITUD                    | CEDULA DE<br>IDENTIDAD CIVIL<br>VIGENTE<br>Requerido | FACTURA DE<br>SERVICIO PÚBLICO O<br>PRIVADO<br>Requerido |   |
| _                                        |                                                      | DOCUMENTOS SUBIDOS                                       | - |

#### IMPORTANTE Al escanear la Cedula de Identidad vigente, recuerde debe ser de AMBOS LADOS.

Paso 10: Una vez adjuntados los archivos esperados, los mismos se mostrarán en la sección de *Documentos subidos*. Posteriormente, presioná el botón *Enviar Solicitud*.

|                                             | DOCUMENTOS ESPERADOS                                                                                      |  |
|---------------------------------------------|----------------------------------------------------------------------------------------------------|--|
|                                             | P                                                                                                    |  |
| No se esperan más documentos soporte        |                                                                                                    |  |
| DOCUMENTOS SUBIDOS                          |                                                                                                    |  |
| CEDULA DE<br>IDENTIDAD CIVIL<br>VIGENTE     | FACTURA DE<br>SERVICIO PÚBLICO O<br>PRIVADO                                                               |  |
| Requerido                                   | Requerido                                                                                                 |  |
| Cedula.pdf<br>Recibido: 01/04/2020 💼 Quitar | Factura.pdf<br>Recibido: 01/04/2020 💼 Quitar                                                              |  |
|                                             |                                                                                                    |  |
|                                             | No<br>CEDULA DE<br>IDENTIDAD CIVIL<br>VIGENTE<br>Requerido<br>Cedula.pdf<br>Recibido: 01/04/2020 @ Quitar |  |

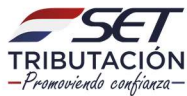

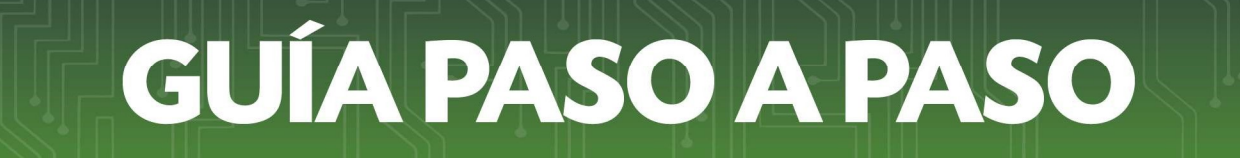

Paso 11: El sistema consultará ¿Desea finalizar el proceso y enviar la información? Para confirmar, presioná el botón *Enviar Solicitud*.

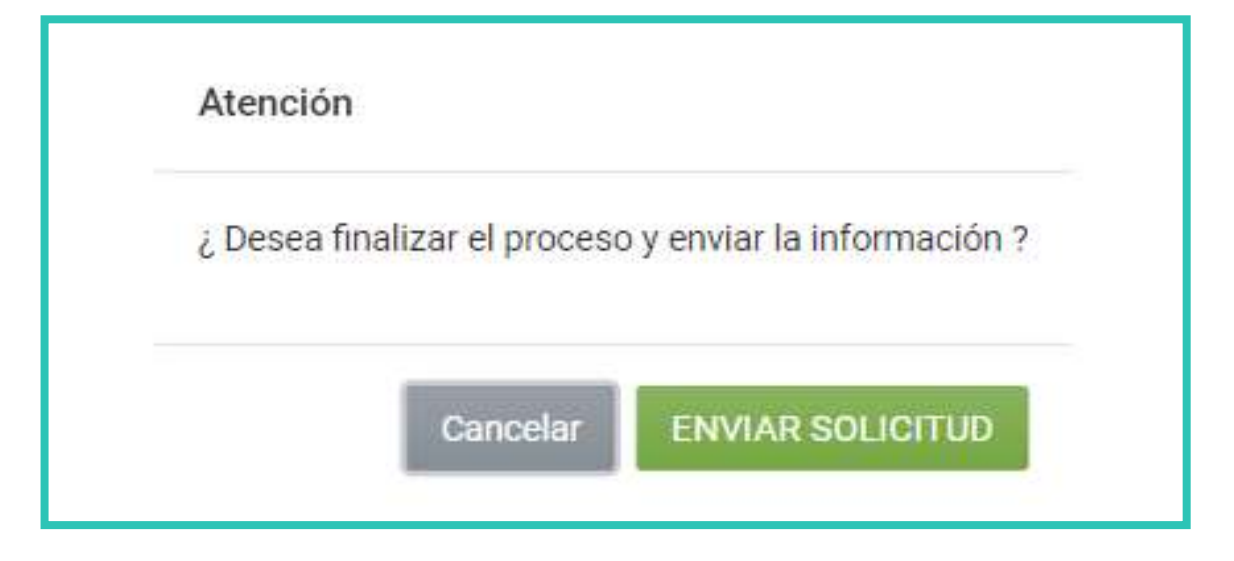

Paso 12: El sistema emitirá un mensaje de que finalizaste la carga de datos y archivos. Podés presionar el botón *Ver Solicitud,* para visualizar tu solicitud completa y el número de la misma.

|          | ESTADO DEL DOC                          | UMENTO                                     |   |
|----------|-----------------------------------------|--------------------------------------------|---|
| OPCIONES |                                         | DOCUMENTOS SOPORTE                         | _ |
|          | IDENTIDAD CIVIL<br>VIGENTE<br>Requerido | SERVICIO PÚBLICO<br>O PRIVADO<br>Requerido |   |
|          | Cedula.pdf<br>Recibido: 01/04/2020      | Factura.pdf<br>Recibido: 01/04/2020        |   |

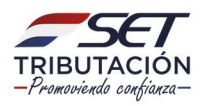

| FECHA         03/04/2           FORM.601-1         SOLICITUD DE INSCRIPCIÓN EN EL RUC AL IRE RESIMPLE           TOS GENERALES         Construction de Identidad           Carros GENERALES         Construction de Identidad           Carros Edentidad         Construction de Identidad           Carros Edentidad         Construction de Identidad           Carros Edentidad         Construction de Identidad           Carros Edentidad         Construction de Identidad           Carros Edentidad         Construction de Identidad           Carros Edentidad         Construction de Identidad           Carros Edentidad         Construction de Identidad           Carros Edentidad         Construction de Identidad           Carros Edentidad         Construction de Identidad           Carros Edentidade         Construction de Identidad           Carros Edentidade         Construction de Identidad           Carros Edentidade         Construction de Identidad         Construction de Identidad           Suncion (DISTRITO)         Construction de Identidad Compañía         Construction de Identidad         Construction de Identidad           Suncion (DISTRITO)         Construction         Construction de Identidad         Construction de Identidad           Suncion (DISTRITO)         Construction         Construction de Identida                                                                                                    | -           | SET            | SUBSECRETARIA DE ESTADO DE TRIBUTACION | NUMERO          | 60100001130 |
|----------------------------------------------------------------------------------------------------|-------------|----------------|----------------------------------------|-----------------|-------------|
| SOLICITUD DE INSCRIPCIÓN EN EL RUCA LIRE RESIMPLE           SOLICITUD DE INSCRIPCIÓN EN EL RUCA LIRE RESIMPLE           SOLICITUD DE INSCRIPCIÓN EN EL RUCA LIRE RESIMPLE           SOLICITUD DE INSCRIPCIÓN EN EL RUCA LIRE RESIMPLE           SOLICITUD DE INSCRIPCIÓN EN EL RUCA LIRE RESIMPLE           SOLICITUD DE INSCRIPCIÓN EN EL RUCA LIRE RESIMPLE           SOLICITUD DE INSCRIPCIÓN EN EL RUCA LIRE RESIMPLE           SOLICITUD DE INSCRIPCIÓN EN EL RUCA LIRE RESIMPLE           SOLICITUD DE INSCRIPCIÓN EN EL RUCA LIRE RESIMPLE           SOLICITUD DE INSCRIPCIÓN EN EL RUCA LIRE RESIMPLE           SOLICITUD DE INSCRIPCIÓN EN EL RUCA LIRE RESIMPLE           SOLICITUD DE INSCRIPCIÓN EN EL RUCA LIRE RESIMPLE           SOLICITUD DE INSCRIPCIÓN EN EL RUCA LIRE RESIMPLE           SOLICITUD RESIMPLE           SOLICITUD RESIMPCIALINALIZACIÓN           SOLICITUD RESIMPLE           SOLICITUD RESIMPCIALINALIZACIÓN EN EL RUCA LIRE RESIMPLE           SOLICITUD RESIMPCIALIZACIÓN EN EL RUCA LIRE RESIMPLE           SOLICITUD RESIMPCIALIZACIÓN EN EL RUCA RESIMPCIALIZACIÓN EN EL RUCA RESIMPCIALIZACIÓN EN EL RUCA RESIMPCIALIZACIÓN EN EL RUCA RESIMPCIALIZACIÓN EN EL RUCA RESIMPCIALIZACIÓN EN EL RUCA RESIMPCIALIZACIÓN EN EL RUCA RESIMPCIALIZACIÓN EN EL RUCA RESERVICIO PIENZADO                                                                                                    | TRIB        | UTACIÓN        |                                        | FECHA           | 03/04/2020  |
| ATOS GENERALES                                                                                                    | FOR         | M.601-1        | SOLICITUD DE INSCRIPCIÓN               | EN EL RUC AL IR | E RESIMPLE  |
| Winero de Documento de Identidad         222222         Jombres y Apellidos         UAN PEREZ GONZALEZ         echa Macimiento         5/02/1934         orreo Electónico         JANPEREZ GONZALEZ@HOTMAIL.COM         DMICILIO FISCAL         epartamento         APITAL         Istrito         SUNCION (DISTRITO)         bcalidad o Compañía         SUNCION (DISTRITO)         bcalidad o Compañía         SUNCION (DISTRITO)         bcalidad o Compañía         SUNCION (DISTRITO)         bcalidad o Compañía         SUNCION (DISTRITO)         bcalidad o Compañía         SUNCION (DISTRITO)         bcalidad o Compañía         SUNCION (DISTRITO)         bcalidad o Compañía         SUNCION (DISTRITO)         bcalidad o Compañía         SUNCION (DISTRITO)         bcalidad o Compañía         SUNCION (DISTRITO)         bcalidad o Compañía         SUNCION (DISTRITO)         bcalidad o Compañía         SUNCION (DISTRITO)         bcalidad o Compañía         SUNCION (DISTRITO)         bcalidad o Compañía         SUNCION (DISTRITO) <th>DATOS GEI</th> <th>NERALES</th> <th></th> <th></th> <th></th>                                                                                                    | DATOS GEI   | NERALES        |                                        |                 |             |
| 222222       combre y Apellidos       combre y Apellidos         UAN PEREZ GONZALEZ       combre y Apellidos       combre y Apellidos         5/02/1934       combre y Apellidos       combre y Apellidos         5/02/1934       combre y Apellidos       combre y Apellidos         5/02/1934       combre y Apellidos       combre y Apellidos         5/02/1934       combre y Apellidos       combre y Apellidos         5/02/1934       combre y Apellidos       combre y Apellidos         0/01/100/100/100/100/100/100/100/100/10                                                                                                    | Número de   | Documento de   | e Identidad                            |                 |             |
| ombres y Apellidos UAN PEREZ GONZALEZ UAN PEREZ GONZALEZ UAN PEREZ GONZALEZ echa Asianinento 5/02/1934 cene Betrónico UANPEREZ GONZALEZ@HOTMAIL.COM OMICILIO FISCAL epartamento APITAL epartamento APITAL FUNCION (DISTRITO) bealidad o Compañía SUNCION (DISTRITO) bealidad o Compañía SUNCION (D  | 2222222     |                |                                        |                 |             |
| UAN PEREZ GONZALEZ           eeha Nacimiento           5/02/1994           S/02/1994           orreo Electrónico           UANPEREZ@ONZALEZ@HOTMAIL.COM           OMICILIO FISCAL           egartamento           APITAL           egartamento compañía           SUNCION (DISTRITO)           scalidad o Compañía           SUNCION (DISTRITO)           scalidad o Compañía           SUNCION (DISTRITO)           scalidad o Compañía           SUNCION (DISTRITO)           scalidad o Compañía           SUNCION (DISTRITO)           scalidad o Compañía           SUNCION (DISTRITO)           scalidad o Compañía           SUNCION (DISTRITO)           scalidad o Compañía           SUNCION (DISTRITO)           scalidad o Compañía           SUNCION (DISTRITO)           scalidad o Compañía           SUNCION (DISTRITO)           scalidad o Compañía           SUNCION (DISTRITO)           scalidad o Colular           scalidad o Colular           scalidad o Colular           scalidad o Colular           scalidad o Colular           scalidad o Colular           scalidad o                                                                                                    | Nombres y   | Apellidos      |                                        |                 | 1           |
| eeha Nacimiento           5/02/1934           orreo Electrónico           UANPEREZGONZALEZ@HOTMAIL.COM           OMICILIO FISCAL           épartamento           APTAL           Istrito           SUNCION (DISTRITO)           scalida o Compañía           SUNCION (DISTRITO)           scalida o Compañía           SUNCION (DISTRITO)           scalida o Compañía           SUNCION (DISTRITO)           scalida o Compañía           SUNCION (DISTRITO)           scalida o Compañía           SUNCION (DISTRITO)           scalida o Compañía           SUNCION (DISTRITO)           scalida o Compañía           SUNCION (DISTRITO)           scalida o Compañía           SUNCION (DISTRITO)           SUNCION (DISTRITO)           scalida o Compañía                                                                                                    | JUAN PER    | EZ GONZALE     | Z                                      |                 |             |
| 5/02/1934         orreo Electrónico         UANPERZGONZALEZ@HOTMAIL.COM         OMICILO FISCAL         egartamento         APITAL         APITAL         SUNCION (DISTRITO)         scalidad o Compañía         SUNCION (DISTRITO)         scalidad o Compañía         SUNCION (DISTRITO)         scalidad o Compañía         SUNCION (DISTRITO)         scalidad o Compañía         SUNCION (DISTRITO)         scalidad o Compañía         SUNCION (DISTRITO)         scalidad o Compañía         SUNCION (DISTRITO)         scalidad o Compañía         SUNCION (DISTRITO)         scalidad o Compañía         SUNCION (DISTRITO)         scalidad o Compañía         SUNCION (DISTRITO)         scalidad o Compañía         SUNCION (DISTRITO)         scalidad o Compañía         SUNCION (DISTRITO)         SUNCION (DISTRITO)         scalidad o Compañía         SUNCION (DISTRITO)         SUNCION (DISTRITO)         SUNCION (DISTRITO)         SUNCION (DISTRITO)         SUNCION (DISTRITO)         SUNCION (DISTRITO)         SUNCION (DISTRITO)                                                                                                    | Fecha Naci  | miento         |                                        |                 |             |
| orreo Electrónico UANPEREZGONZALEZ@HOTMAIL.COM OMICILIO FISCAL epartamento APITAL aprtaL istrito SUNCION (DISTRITO) coalidad o Compañía SUNCION (DISTRITO) irección EGROS CASI ELIGIO AYALA úmero de Inmueble 23 eferencias I CUADRA DE SINAFOCAL úmero de Inmueble 23 eferencias I CUADRA DE SINAFOCAL úmero de Elidea Baja 221)111111 UTURE SUNCION CONSTRITO SUNCION CONSTRITO SUNCION CONSTRITO SUNCION CONSTRITO SUNCION CONSTRITO SUNCION (DISTRITO) SUNCION (DISTRITO) SUNCION | 15/02/193   | 34             |                                        |                 |             |
| UANPEREZGONZALEZ@HOTMAIL.COM                                                                                                    | Correo Elec | trónico        |                                        |                 |             |
| bMICILIO FISCAL  partamento APITAL  partamento APITAL  stritto SUNCION (DISTRITO)  scalidad o Compañía SUNCION (DISTRITO)  scalidad o Compañía SUNCION (DISTRITO)  sca | JUANPER     | EZGONZALEZ     | Z@HOTMAIL.COM                          |                 |             |
| epartamento APITAL APITAL istrito SUNCION (DISTRITO) occalidad o Compañía SUNCION (DISTRITO) irección EGROS CASI ELIGIO AYALA úmero de Inmueble 23 eferencias I CUADRA DE SINAFOCAL úmero de Teléfono Celular 981)111111 úmero de Línea Baja 221)111111 CTIVIDADES ECONÓMICAS ENTA DE FRUTAS Y VERDURAS 20UMENTOS RESPALDO PRESENTADOS dígo Nombre Obsenvación 11-A CEDULA DE IDENTIDAD CIVIL VIGENTE 11-8 FACTURA DE SERVICIO PÚBLICO O PRIVADO                                                                                                    | DOMICILIO   | FISCAL         |                                        |                 |             |
| APITAL         istrito         SUNCION (DISTRITO)         ocalidad o Compañía         SUNCION (DISTRITO)         irección         EGROS CASI ELIGIO AYALA         úmero de Inmueble         23         eferencias         1 CUADRA DE SINAFOCAL         úmero de Teléfono Celular         981)111111         úmero de Línea Baja         121)111111         CTIVIDADES ECONÓMICAS         ENTA DE FRUTAS Y VERDURAS         OCUMENTOS RESPALDO PRESENTADOS         ídigo       Nombre         0       Observación         11-A       CEDULA DE IDENTIDAD CIVIL VIGENTE         1-B       FACTURA DE SERVICIO PÚBLICO O PRIVADO                                                                                                    | Departame   | nto            |                                        |                 |             |
| istrito       SUNCION (DISTRITO)         bccalidad o Compañía       SUNCION (DISTRITO)         SUNCION (DISTRITO)       Imerción         EGROS CASI ELIGIO AYALA       Imerción         23       Imerción         23       Imerción         1 CUADRA DE SINAFOCAL       Imerción         1 CUADRA DE SINAFOCAL       Imerción         1 CUADRA DE SINAFOCAL       Imerción         1 CUADRA DE SINAFOCAL       Imerción         1 CUADRA DE SINAFOCAL       Imerción         1 CUADRA DE SINAFOCAL       Imerción         1 CUADRA DE SINAFOCAL       Imerción         1 CUADRA DE SINAFOCAL       Imerción         1 CUADRA DE SINAFOCAL       Imerción         1 CUADRA DE SINAFOCAL       Imerción         1 CUADRA DE SINAFOCAL       Imerción         1 SUBJ111111       Imerción         Imerción       Imerción         201111111       Imerción         CTIVIDADES ECONÓMICAS       Imerción         ENTA DE FRUTAS Y VERDURAS       Imerción         OCUMENTUS       Imerción         Idigo       Nombre       Observación         I1-A       CEDULA DE IDENTIDAD CIVIL VIGENTE       Imerción         I1-B       FACTURA DE SERVICIO PÚBLICO O                                                                                                    | CAPITAL     |                |                                        |                 |             |
| SUNCION (DISTRITO)         ocalidad o Compañía         SUNCION (DISTRITO)         irrección         EGROS CASI ELIGIO AYALA         úmero de Innueble         23         eferencias         1 CUADRA DE SINAFOCAL         úmero de Teléfono Celular         981)111111         úmero de Línea Baja         221)111111         CTIVIDADES ECONÓMICAS         ENTA DE FRUTAS Y VERDURAS         DOUMENTO: RESPALDO PRESENTADOS         ídigo       Nombre         0bservación         1-4       CEDULA DE IDENTIDAD CIVIL VIGENTE         1-8       FACTURA DE SERVICIO PÚBLICO O PRIVADO                                                                                                    | Distrito    |                |                                        |                 | j.          |
| bacalidad o Compañía<br>SUNCION (DISTRITO)<br>irrección<br>EGROS CASI ELIGIO AYALA<br>úmero de Innuueble<br>23<br>eferencias<br>1 CUADRA DE SINAFOCAL<br>úmero de Teléfono Celular<br>1 CUADRA DE SINAFOCAL<br>úmero de Teléfono Celular<br>3981)11111<br>úmero de Línea Baja<br>221)111111<br>CTIVIDADES ECONÓMICAS<br>ENTA DE FRUTAS Y VERDURAS<br>COUMENTURES RESPALDO PRESENTADOS<br>idigo Nombre Observación<br>1-A CEDULA DE IDENTIDAD CIVIL VIGENTE<br>1-B FACTURA DE SERVICIO PÚBLICO O PRIVADO                                                                                                    | ASUNCION    | V (DISTRITO)   |                                        |                 |             |
| SUNCION (DISTRITO)<br>irrección<br>EGROS CASI ELIGIO AYALA<br>úmero de limueble<br>23<br>eferencias<br>1 CUADRA DE SINAFOCAL<br>úmero de Teléfono Celular<br>981)111111<br>úmero de Línea Baja<br>221)111111<br>CTIVIDADES ECONÓMICAS<br>ENTA DE FRUTAS Y VERDURAS<br>COUMENTURES RESPALDO PRESENTADOS<br>idigo Nombre Observación<br>1-A CEDULA DE IDENTIDAD CIVIL VIGENTE<br>1-B FACTURA DE SERVICIO PÚBLICO O PRIVADO                                                                                                    | Localidad o | Compañía       |                                        |                 |             |
| irección EGROS CASI ELIGIO AYALA GENERUTAS Y VERDURAS ENTA DE FRUTAS Y VERDURAS ENTA DE FRUTAS Y VERDURAS ENTA DE SERVICIO PÚBLICO O PRIVADO                                                                                                    | ASUNCION    | (DISTRITO)     |                                        |                 |             |
| EGROS CASI ELIGIO AYALA                                                                                                    | Dirección   |                |                                        |                 |             |
| úmero de Inmueble         23         eferencias         1 CUADRA DE SINAFOCAL         úmero de Teléfono Celular         981)111111         úmero de Línea Baja         221)111111         CTIVIDADES ECONÓMICAS         ENTA DE FRUTAS Y VERDURAS         DCUMENTO-S RESPALDO PRESENTADOS         idigo       Nombre         0bservación         11-A       CEDULA DE IDENTIDAD CIVIL VIGENTE         11-B       FACTURA DE SERVICIO PÚBLICO O PRIVADO                                                                                                    | YEGROS C    | ASI ELIGIO A   | YALA                                   |                 |             |
| 23 eferencias I CUADRA DE SINAFOCAL  imero de Teléfono Celular 981)111111 imero de Línea Baja 221)111111 ITUTUIDADES ECONÓMICAS ENTA DE FRUTAS Y VERDURAS COUMENTURES ESPALDO PRESENTADOS idigo Nombre Observación 11-A CEDULA DE IDENTIDAD CIVIL VIGENTE 11-B FACTURA DE SERVICIO PÚBLICO O PRIVADO                                                                                                    | Número de   | Inmueble       |                                        |                 |             |
| eferencias  1 CUADRA DE SINAFOCAL  immero de Teléfono Celular  981)111111  immero de Línea Baja  221)111111  CTIVIDADES ECONÓMICAS  ENTA DE FRUTAS Y VERDURAS  COUMENTURES RESPALDO PRESENTADOS  idigo Nombre Observación  1-A CEDULA DE IDENTIDAD CIVIL VIGENTE  1-B FACTURA DE SERVICIO PÚBLICO O PRIVADO                                                                                                    | 123         |                |                                        |                 |             |
| 1 CUADRA DE SINAFOCAL                                                                                                    | Referencias | 1              |                                        |                 |             |
| úmero de Teléfono Celular         0981)111111         úmero de Línea Baja         221)111111         CTIVIDADES ECONÔMICAS         ENTA DE FRUTAS Y VERDURAS         DOUMENTOS RESPALDO PRESENTADOS         idigo       Nombre       Observación         11-A       CEDULA DE IDENTIDAD CIVIL VIGENTE         11-B       FACTURA DE SERVICIO PÚBLICO O PRIVADO                                                                                                    | A 1 CUADE   | RA DE SINAFO   | OCAL .                                 |                 |             |
| 9981)111111  úmero de Línea Baja 221)111111  CTIVIDADES ECONÓMICAS  ENTA DE FRUTAS Y VERDURAS  DOUMENTOS RESPALDO PRESENTADOS  ídigo Nombre Observación  1-A CEDULA DE IDENTIDAD CIVIL VIGENTE  1-B FACTURA DE SERVICIO PÚBLICO O PRIVADO                                                                                                    | Número de   | Teléfono Celul | lar                                    |                 |             |
| Wimero de Línea Baja       D21)111111       CTIVIDADES ECONÓMICAS       ENTA DE FRUTAS Y VERDURAS       DOCUMENTOS RESPALDO PRESENTADOS       Sidigo     Nombre       0 boservación       11-A     CEDULA DE IDENTIDAD CIVIL VIGENTE       11-B     FACTURA DE SERVICIO PÚBLICO O PRIVADO                                                                                                    | (0981)111   | 1111           |                                        |                 |             |
| 221)111111<br>CTIVIDADES ECONÓMICAS<br>ENTA DE FRUTAS Y VERDURAS<br>DOUMENTOS RESPALDO PRESENTADOS<br>Sódigo Nombre Observación<br>D1-A CEDULA DE IDENTIDAD CIVIL VIGENTE<br>D1-B FACTURA DE SERVICIO PÚBLICO O PRIVADO                                                                                                    | Número de   | Línea Baja     |                                        |                 |             |
| CTIVIDADES ECONÓMICAS ENTA DE FRUTAS Y VERDURAS COUMENTOS RESPALDO PRESENTADOS Sódigo Nombre Observación D1-A CEDULA DE IDENTIDAD CIVIL VIGENTE D1-B FACTURA DE SERVICIO PÚBLICO O PRIVADO                                                                                                    | (021)1111   | 111            |                                        |                 |             |
| ENTA DE FRUTAS Y VERDURAS<br>OCUMENTOS RESPALDO PRESENTADOS<br>Sidigo Nombre Observación<br>D1-A CEDULA DE IDENTIDAD CIVIL VIGENTE<br>D1-B FACTURA DE SERVICIO PÚBLICO O PRIVADO                                                                                                    | ACTIVIDAD   | DES ECONÓM     | NICAS                                  |                 |             |
| OCUMENTOS RESPALDO PRESENTADOS         Observación           Sdigo         Nombre         Observación           D1-A         CEDULA DE IDENTIDAD CIVIL VIGENTE         0           D1-B         FACTURA DE SERVICIO PÚBLICO O PRIVADO         0                                                                                                    | VENTA DE    | FRUTAS Y VE    | ERDURAS                                |                 |             |
| Sódigo         Nombre         Observación           D1-A         CEDULA DE IDENTIDAD CIVIL VIGENTE         D1-B         FACTURA DE SERVICIO PÚBLICO O PRIVADO                                                                                                    | DOCUMEN     | TOS RESPAL     | DO PRESENTADOS                         |                 |             |
| D1-A         CEDULA DE IDENTIDAD CIVIL VIGENTE           D1-B         FACTURA DE SERVICIO PÚBLICO O PRIVADO                                                                                                    | Código      | Nombre         |                                        |                 | Observación |
| 11-B FACTURA DE SERVICIO PÚBLICO O PRIVADO                                                                                                    | 601-A       | CEDULA         | DE IDENTIDAD CIVIL VIGENTE             |                 |             |
|                                                                                                    | 601-B       | FACTUR         | A DE SERVICIO PÚBLICO O PRIVADO        |                 |             |

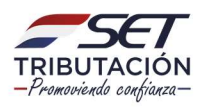

Paso 13: Para consultar el estado de tu solicitud, ingresá en la página web de la SET en la sección "SERVICIOS ON LINE SIN CLAVE DE ACCESO", Consultas /Consultar Estado Solicitud IRE RESIMPLE".

|      |                                 |                                                |                               |                                                      | 🕑 lun. 06 abr. 2020 19:23 |
|------|---------------------------------|------------------------------------------------|-------------------------------|------------------------------------------------------|---------------------------|
|      |                                 | BIENV                                          | YENIDO                        |                                                      |                           |
|      | Declaraciones Juradas           | Consultas                                      | Impresión de                  | Validación de                                        |                           |
|      | Presentar declaración           | Estadísticas en línea                          | Imprasión de partificado      | Validar autorticidad dal                             | 1 A A                     |
|      | sinnoviniento                   | Consulta de expedientes                        | de cumplimiento<br>tributario | certificado de<br>cumplimiento tributario            |                           |
|      | Solicitudes                     | Consulta de constancia<br>de no retención      | Impresión de constancia       | Validar autenticidad de                              | 1.1.1.1.1.1.1             |
| 1000 | Solicitud de clave de<br>acceso | Consulta de actividades                        | de no ser contribuyente       | constancia de no ser<br>contribuyente                | 1.1.1.1.1.1.1.1           |
|      | Inscripción en el RUC           | económicas                                     | Generar poleta de pago        | Validar autenticidad de                              | 100 M                     |
|      | INSCRIPCIÓN-IRE<br>RESIMPLE     | Consulta de timbrado.<br>Validez de documento  |                               | inscripción en regimenes<br>especiales               | 7.4                       |
| 1000 | Registrar Denuncia              | Consulta de timbrado.<br>Vigencia de documento |                               | Validar autenticidad de<br>constancia de             |                           |
| -    |                                 | Perfil del contribuyente.                      |                               | microproductor                                       |                           |
|      |                                 |                                                |                               | Validar autenticidad de<br>constancia de agricultura |                           |
|      |                                 | Tributaria, Constancia de<br>RUC               |                               | familiar                                             |                           |
|      |                                 | Consultar Estado<br>Solicitud IRE Resimple     |                               |                                                      |                           |

Consigná tu número de cédula y tu fecha de nacimiento; presioná el botón "No soy robot" y seguidamente el botón "Búsqueda". Posteriormente, el sistema te mostrará el número de tu solicitud y si la misma se encuentra en análisis, aprobado o rechazado.

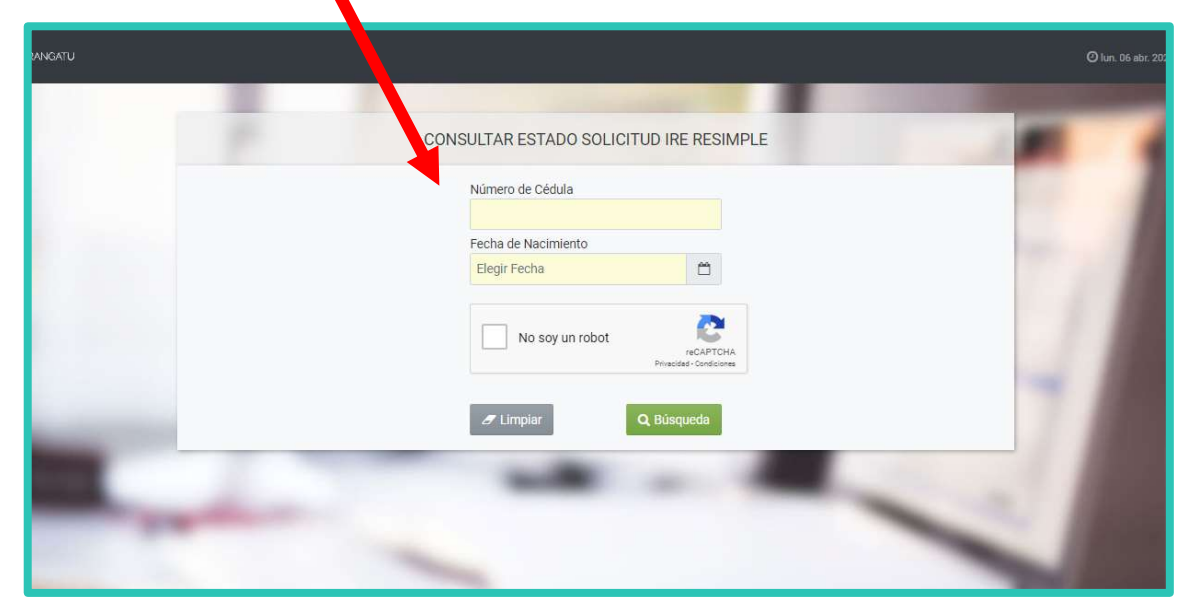

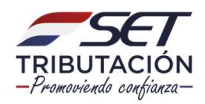

#### INFORMACIÓN IMPORTANTE SOBRE LA SOLICITUD DE INSCRIPCIÓN EN EL IRE RESIMPLE:

- Conforme a la normativa vigente, la fecha del envío de la "Solicitud de Inscripción en el RUC al IRE RESIMPLE", será considerada como fecha de inicio de actividades, así como de la obligación con código 702 –IRE RESIMPLE.
- Una vez aprobada la Solicitud, podrás descargar la "Constancia de Inscripción en el RUC" y la "Cédula Tributaria" a través de la página web de la SET en la Sección "SERVICIOS ON LINE SIN CLAVE DE ACCESO", Consultas/Consultar Cédula Tributaria, Constancia de RUC, igualmente podrás acceder a través de la aplicación móvil "PYTYVÕ" ingresando a la opción "CONSULTAR" y dirigiéndote a Estado de Solicitud IRE RESIMPLE.
- Cuando los datos o documentos anexados, se encuentren incompletos o no cumplan con los requerimientos establecidos en las normativas vigentes, la SET rechazará tu solicitud y te comunicará el motivo a la dirección de correo electrónico declarada para que ingreses una nueva, cuando corresponda.
- La SET te convocará y te indicará los días en que puedes acercarte a las Oficinas de la SET, a fin de regularizar la presentación de las documentaciones físicas exigidas (Cédula de Identidad y Factura de servicio público o privado mínimamente del año 2020) suscribir la Solicitud de Inscripción en el RUC al IRE RESIMPLE, así como el Acta de Manifestación de Voluntad para la obtención de la Clave de Acceso Confidencial de Usuario.

Dirección de Asistencia al Contribuyente y de Créditos Fiscales 10/2020

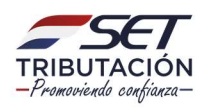